# **ZCWD Fol One-page Manual**

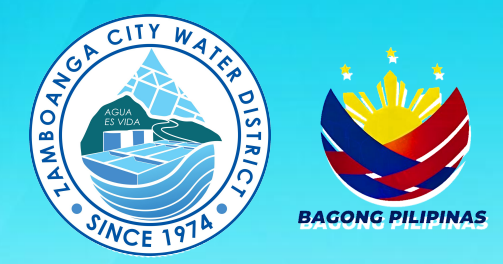

## Ahensiya: Zamboanga City Water District

Mga Pangalan ng FOI Receiving Officers (FRO):

**Mirasol F. Larete-Kanindot** *Division Manager A* 

Mariam Suzette A. Sahi-Sahijuan Division Manager A

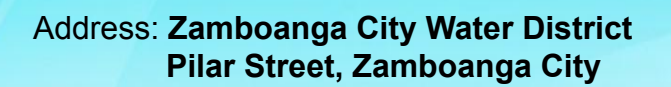

Contact Details: (062) 991-1556 foi@zcwd.gov.ph

# Paraan ng Paghiling (Walk-in)?

Hakbang 1: I-DOWNLOAD

I-scan ang QR Code or i-click ang link na ito https://bit.ly/453jNTC

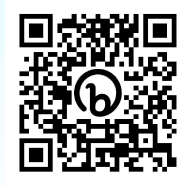

### Hakbang 2: FILL OUT FORM

Punan ang form ng kahilingan gamit ang mga kinakailangang detalye. Maging tiyak hangga't maaari tungkol sa kalikasan at mga partikular na detalye ng iyong kahilingan.

### Hakbang 3: PAGLAGAY NG WASTONG ID

Ilagay ang isang photocopy ng wastong ID na ibinigay ng gobyerno. Ipakita ang orihinal na ID sa pagsusumite.

### Hakbang 4: I-SUBMIT AND FORM

Isumite ang kumpletong form at photocopy ng ID sa FOI Receiving Officer na matatagpuan sa ZCWD Main Office.

# Paraan ng Paghiling (Online)?

#### Hakbang 1: LUMIKHA NG ACCOUNT

Lumikha ng account sa eFOI portal (www.foi.gov.ph). Kinakailangan mong mag-upload ng naka-scan na imahe ng anumang wastong ID kapag nag-sign up.

#### Hakbang 2: MAG-LOGIN SA eFOI PORTAL

Mag-login sa eFOI portal (www.foi.gov.ph). I-click ang "Make a New Request" na button. Piliin ang Zamboanga City Water District mula sa drop-down list.

Ibigay ang kinakailangang mga detalye sa nakalaang field.

### Hakbang 3: I-SUMITE ANG REQUEST

Kapag natapos na, i-click ang "Submit Request." Maaari mong subaybayan ang progreso ng kahilingan sa User Dashboard sa homepage.

# Paano sinusuri ang mga request at kailan maaaring asahan ang tugon?

#### PAGSUSURI

Susuriin ng ZCWD ang iyong kahilingan. Magbibigay sila ng tugon sa loob ng 15 araw ng trabaho mula sa kumpirmasyon ng pagtanggap ng FOI Receiving Officer (FRO). Para sa mga komplikadong request, maaaring madagdagan ito ng 20 araw ng trabaho batay sa pagsusuri ng FOI team.

#### TUGON

- 1. Sa pamamagitan ng eFOI portal
- 2. Sa pamamagitan ng email
- Personal na pagkuha mula sa FRO mula Lunes hanggang Biyernes; 8am hanggang 5pm

Mekanismo ng Apela I-scan ang QR para sa Paraan.

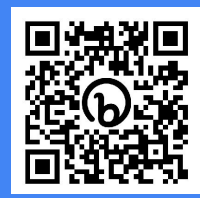

# **ZCWD Fol One-page Manual**

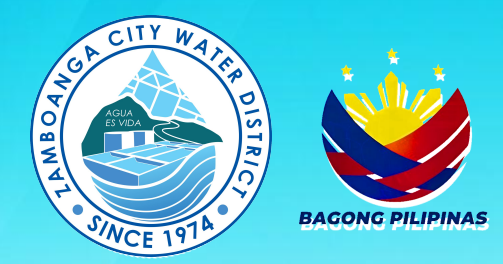

### Agency: Zamboanga City Water District

FOI Receiving Officers (FRO):

**Mirasol F. Larete-Kanindot** *Division Manager A* 

Mariam Suzette A. Sahi-Sahijuan Division Manager A

Address: Zamboanga City Water District Pilar Street, Zamboanga City

Contact Details: (062) 991-1556 foi@zcwd.gov.ph

# How to submit an FOI request (Walk-in)?

#### Step 1: DOWNLOAD FORM

Scan the QR Code or Click on this Link: https://bit.ly/453jNTC

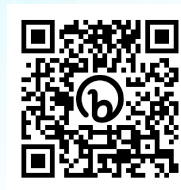

#### Step 2: FILL OUT FORM

Fill out the request form with the necessary details. Be specific as possible on the nature and details of the request

### Step 3: PAGLAGAY NG WASTONG ID

Attach a photocopy of a valid government-issued ID. Present original ID upon submission.

### Step 4: I-SUBMIT AND FORM

Submit filled-out request form and ID photocopy to the FOI Receiving Officer located at the 2nd floor of the ZCWD Main Office.

# How to submit an FOI request (Online)?

#### Step 1: CREATE AN ACCOUNT

Create an account on the eFOI portal (www.foi.gov.ph). You are required to upload a scanned image of any valid ID upon signing up.

#### Step 2: LOGIN THE EFOI PORTAL

Login the eFOI portal (www.foi.gov.ph). Click on Make a New Request button. Choose Zamboanga City Water District from the drop-down list.

Provide the required details on the field provided. Be specific and concise on your request.

#### Step 3: SUBMIT REQUEST

Once done, click on Submit Request. You can monitor the progress of the request via the User Dashboard on the homepage.

# How are requests evaluated and when could a response be expected?

#### **EVALUATION**

ZCWD will evaluate your request. 15 working days from confirmation of receipt of request by FOI Receiving Officer (FRO). +20 working days: for complex requests as evaluated by the FOI team.

#### RESPONSE

- 1. via the eFOI portal
- 2. via email
- 3. in-person pickup from the FRO from Mon. to Fri.; 8am to 5pm

Appeals Mechanism Scan the QR for the Procedure

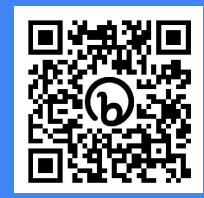